## LabOra ARKIV Brukerveiledning for Outlook Add-in

Copyright ©2021 Vitec Agrando AS Firmaer, navn og data som er brukt i eksempler er oppdiktede.

Sist oppdatert 12.10.21

### Innhold

í

| Komme i gang med Outlook Add-in           | 2 |
|-------------------------------------------|---|
| Systemkrav for Arkiv-Tillegg I MS Outlook | 2 |
| Installere Outlook Add-in                 | 3 |
| Logg deg på Outlook Add-in                | 5 |

# labOra

VITEC Vitec Agrando AS Langgata 97 4308 Sandnes Tlf: +47 51 700 90 laborasupport.no@vitecsoftware.com www.agrando.no

## Komme i gang med Outlook Add-in

LabOra ARKIV har en tilleggsmodul som kan installeres i Outlook . Med dette tillegget i Outlook kan du arkivere direkte fra e-postprogrammet eller via postmottaket i LabOra Arkiv.

## Systemkrav for Arkiv-Tillegg I MS Outlook

#### Krav til Klient

Følgende Outlook versjoner støttes:

- Outlook 2013 eller nyere for Windows
- Outlook 2016 eller nyere for Mac
- Outlook må være direkte tilkoblet en Exchange server eller Microsoft 365. Når klienten konfigures må man velge en Exchange, Office 365, eller Outlook.com kontotype. Hvis klienten er konfigurert til å bruke POP3 eller IMAP, vil tillegget ikke fungere.

#### Krav til E-post server

Dersom brukere er koblet til Microsoft 365 eller Outlook.com, så er kravene til E-post server allerede oppfylt .

For brukere som benytter on-premise installasjon av Exchange Server, vil det være følgende krav:

Exchange Server versjon 2013 eller nyere.

Exchange Web Services (EWS) må være konfigurert og slått på, og må være tilgjenglig via Internet.

Serveren må ha et gyldig autorisasjonssertifikat for at serveren skal kunne håndtere gyldige identifikasjon token.

## Installere Outlook Add-in

#### Åpne Outlook.

Trykk "File" øverst til venstre i menyen og du kommer til dette vinduet:

| Open & Export          | ToneGrete.Gundersen@vitecsoftware.com                                                                                             | •                         |
|------------------------|----------------------------------------------------------------------------------------------------|---------------------------|
| Save As                | Add Account                                                                                                    |                           |
| Lagre som Adobe<br>PDF |                                                                                                    |                           |
| Save Attachments       | Account Settings<br>Change settings for this account or set up more connections.<br>Account Account Account on the web.           |                           |
| Print                  | Eet the Outlook app for iPhone, iPad, Android, or Windows 10 Mob Get the Outlook app for iPhone, iPad, Android, or Windows 10 Mob | ile.                      |
| Office<br>Account      |                                                                                                    | Change                    |
| Options                | Automatic Replies (Out of Office)                                                                                                 |                           |
| Exit                   | Use automatic replies to notify others that you are out of office, on vaca<br>Automatic<br>Replies                                | tion, or not available to |
|                        | Mailbox Settings<br>Manage the size of your mailbox by emptying Deleted Items and archivi                                         | ng.                       |
|                        | = 98.4 GB free of 99 GB                                                                                                    |                           |
|                        | Rules and Alerts<br>Use Rules and Alerts belp organize your incoming email messages, an<br>items are added, changed, or removed.  | d receive updates when    |
|                        | Slow and Disabled COM Add-ins<br>Manage COM add-ins that are affecting your Outlook experience.                                   |                           |
|                        | Manage COM<br>Add-ins                                                                                                    |                           |
|                        | Manage Add-ins                                                                                                    |                           |

Trykk på "Manage Add-inn" og den vil åpne en side i nettleseren din.

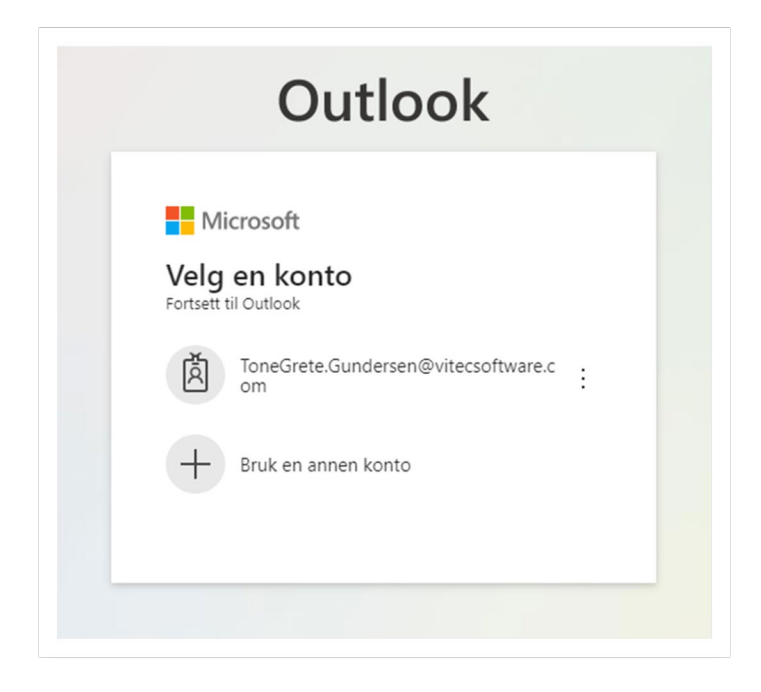

Logg deg på med din e-postadresse.

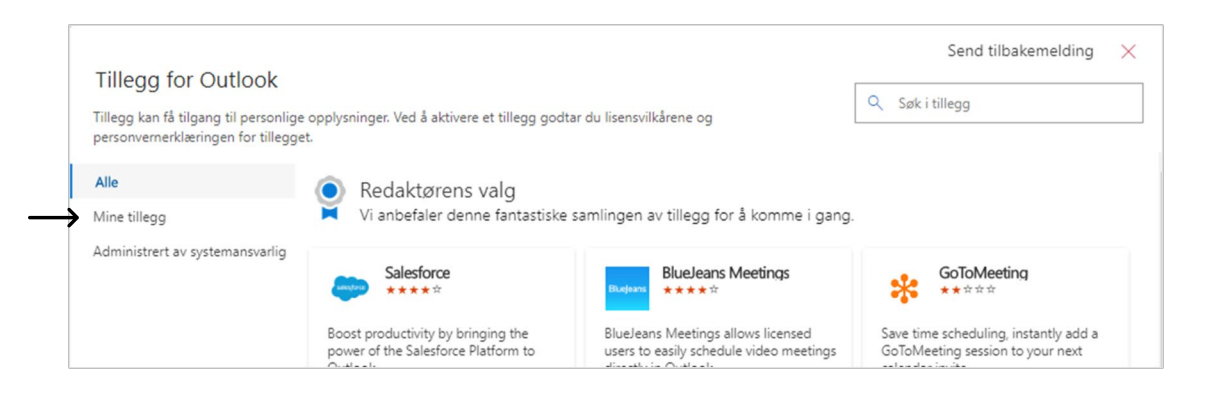

Velg Mine tillegg.

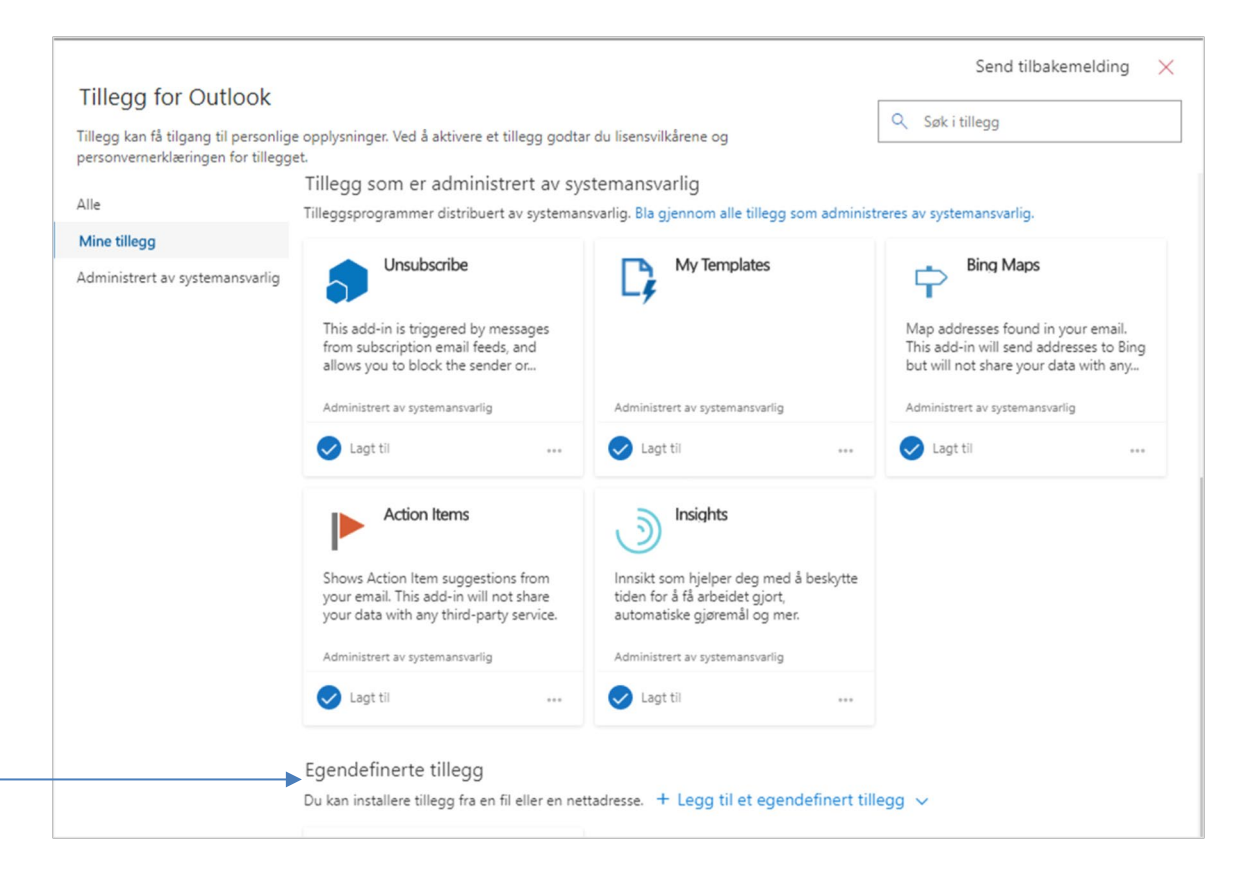

Scroll ned til Egendefinerte tillegg og klikk på " + Legg til egendefinert tillegg " og velg "Legg til fra URL-adresse"

Skriv inn URL: https://arkivoutlookaddin.agrando.no/manifest.xml

|               | _              | -                 |        |  |
|---------------|----------------|-------------------|--------|--|
| Skriv inn net | tadressen for  | illeggets manifes | tfil:  |  |
| https://arki  | voutlookaddin. | agrando.no/manife | st.xml |  |

#### Trykk OK.

| Advai                              | rsel                                                  |                                     |                    |
|------------------------------------|-------------------------------------------------------|-------------------------------------|--------------------|
| Dette tilp<br>persono<br>en tredje | passede tillegge<br>pplysningene d<br>epartstjeneste. | et kan få tilgang<br>ine og sende o | g til<br>lisse til |
| Tillegget<br>på at du              | t er ikke godkje<br>stoler på kilder                  | nt av Microsoft<br>n.               | Pass               |
|                                    | Installer                                             | Avbryt                              |                    |

#### Trykk "Installer"

Nå skal Arkiv være representert i listen over Egendefinerte tillegg.

| Du kan inst | allere tillegg fra en | fil eller en net | adresse. | + Legg til e | et egendefin | ert tillegg 🗸 |
|-------------|-----------------------|------------------|----------|--------------|--------------|---------------|
|             | Arkiv                 |                  |          |              |              |               |
| Egendefin   | ert tilleggsprogram   |                  |          |              |              |               |
| 📿 Lagt      | til                   |                  |          |              |              |               |

## Logg deg på Outlook Add-in

Gå tilbake til Outlook.

Copyright © Vitec Agrando 2021

Velg "Hjem" (eller "Home" hvis du har engelsk versjon). Du skal nå ha Arkiv representert på Hjem-menyen helt til høyre.

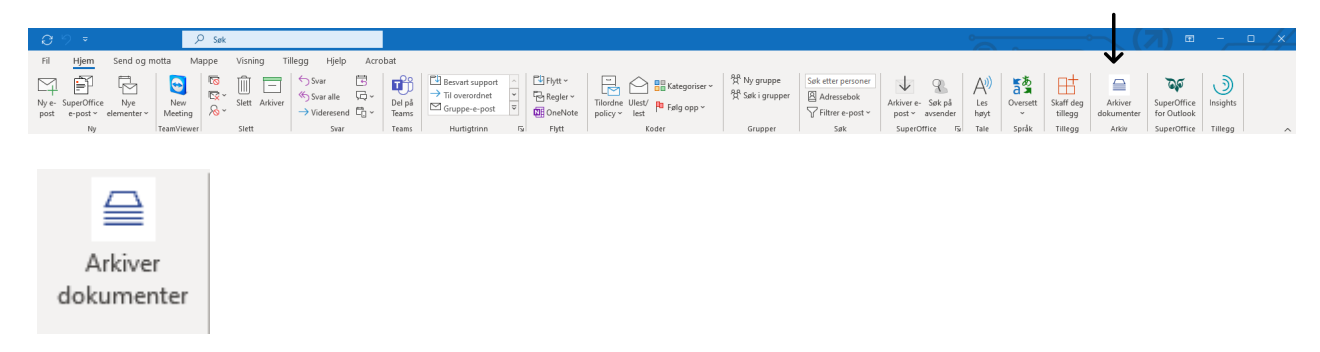

Velg "Arkiver dokumenter" og Outlook skal se ut omtrent som dette:

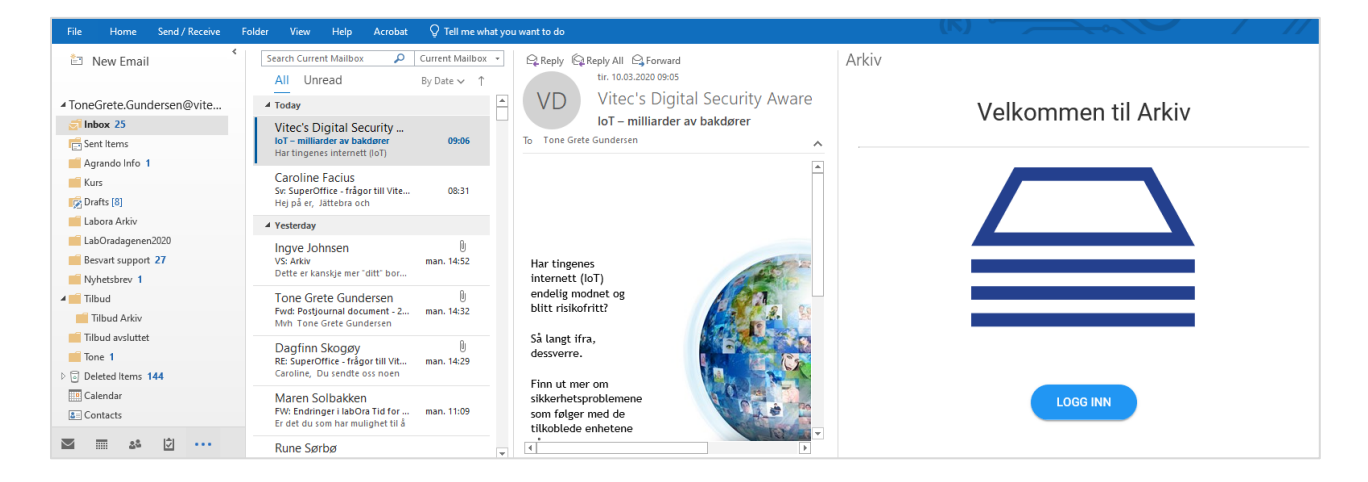

Logg inn.

| Arkıv                                 | ڳ | 9 |
|---------------------------------------|---|---|
| Velg organisasjon<br>Stornes menighet |   | - |
| EODISE                                |   |   |

Velg organisasjon og fortsett.

Du er nå klar for å arkivere fra Outlook 😊